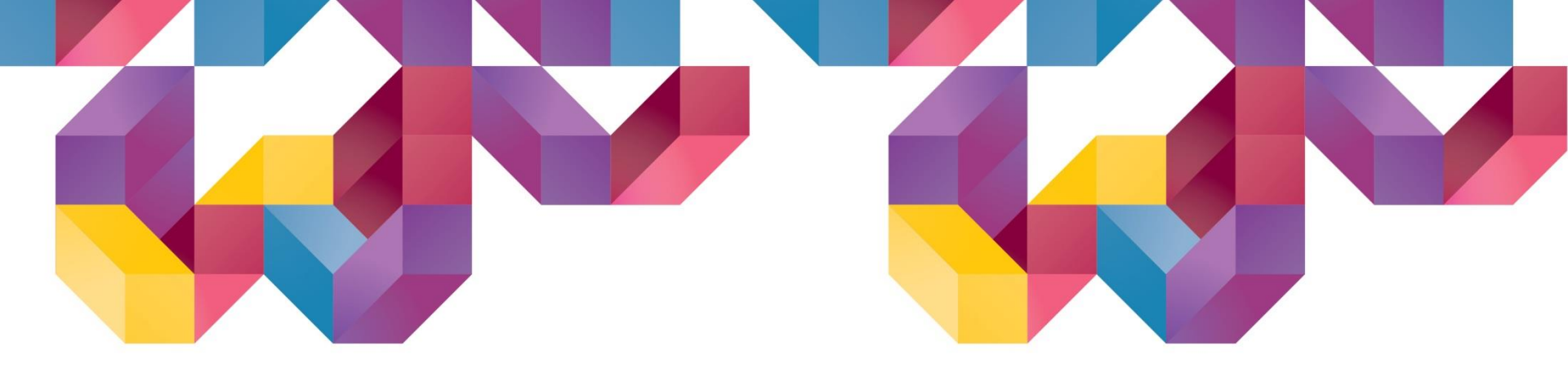

# Soilvorks

# 2020(v1.1) Release Notes

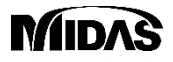

Copyright © 1989~2014. MIDAS Information Technology Co., Ltd. ALL RIGHTS RESERVED.

# **Release Note**

#### **Pre/Post-Processing**

- 1. [Slope & Ground] Partial Factor
- 2. [SoftGround] Generating the report from 1D consolidation analysis
- 3. [Slope] Display the horizontal seismic force in free body diagram from Limit Equilibrium Method (LEM)
- 4. [Slope] Display the reinforced forces from Limit Equilibrium Method (LEM)
- 5. [Seepage] Multi flux result function
- 6. [Seepage] Saturation result function
- 7. [Common] Size control function for Result Tag (Tunnel/Slope/Seepage/Softground/Dynamic)
- 8. [Seepage] Display Seepage flow on the Total Head result

#### **Analysis**

- 1. [Foundation] Including an Acceleration of Convergence
- 2. [Slope] Updated slice segmentation
- 3. [Dynamic] Generation of artificial earthquake

# 1. [Slope & Ground] Partial Factor

- Considering the partial factor from Euro Code (Refer to EN1997-1 Annex A)
- Applying to FEM analysis from Ground Module and LEM & SRM analysis from Slope Module.

| rtial Factor | X                                                                                 | Name: Define name of partial factor                         |  |
|--------------|-----------------------------------------------------------------------------------|-------------------------------------------------------------|--|
| Name         | Name Define Partial Factor Property Loade                                         | Define Partial Factor                                       |  |
|              | Import Database None Assign                                                       | To Define the values for partial factor                     |  |
|              | Permanent Material Parameters (Nodal/Pressure Load) Cohesion (c) 1.000            | Import Database:                                            |  |
|              | Favorable         1.000           Unfavorable         1.000                       | Select database (DA1C1, DA1C2, DA2, DA3) and assign         |  |
|              | Variable Undrained Cohesion (Su) 1.000<br>(Nodal/Pressure Load) Unit Weight 1.000 | Permanent (Nodal/Pressure Load):                            |  |
|              | Favorable 1.000                                                                   | Input the partial factor values for Favorable & Unfavorable |  |
|              |                                                                                   | to apply to Load                                            |  |
|              | Window ship                                                                       | Variable (Nodal/Pressure Load):                             |  |
|              |                                                                                   | Input the partial factor values for Favorable & Unfavorable |  |
|              |                                                                                   | to apply to Load                                            |  |
|              | Add Modify Delete Close                                                           | Material Parameters:                                        |  |
|              |                                                                                   | Input the partial factor values for material parameters     |  |

al parameters

Cohesion: Partial factor value for Cohesion

Internal Friction Angle: Partial factor value for friction angle Undrained Cohesion: Partial factor value for undrained cohesion

# 1. [Slope & Ground] Partial Factor

- Considering the partial factor from Euro Code (Refer to EN1997-1 Annex A)
- Applying to FEM analysis from Ground Module and LEM & SRM analysis from Slope Module.

|    |                             |                                  |          | ×        |
|----|-----------------------------|----------------------------------|----------|----------|
| me | Name                        |                                  |          |          |
|    | Define Partial Factor Prope | ty Loads                         |          |          |
|    | Ground Material/Structural  | Property                         |          |          |
|    | Weathered Soil (Gro         | und Material Property : Mohr-Cou | ulomb)   | •        |
|    |                             |                                  |          |          |
|    |                             |                                  |          | U        |
|    | Partial Factor              |                                  |          | · · ·    |
|    | Paramete                    | r Original                       | Factored |          |
|    | Cohesion (c)                | 15                               | 12       | kN/m²    |
|    | Internal Friction Angle     | (φ) 29.5                         | 24.352   | [deg]    |
|    |                             | 0                                | 0        | KIN/III* |
|    | Variation in Cohesion       | 0                                |          | 4        |
|    | Variation in Cohesion       |                                  |          | k        |

#### Property

#### Ground Material/Structural Property

Select material (Soil/structural) from Ground

Material/Structural Property table to apply partial factor

#### Partial Factor

Fo verify applied partial factor

**Driginal:** Unfactored values prior to apply partial factor which are defined in the Ground Material Property(Model > Property > Ground Material Property)

Factored: Factored values which are applied partial factor in Define Partial Factor tap

# 1. [Slope & Ground] Partial Factor

- Considering the partial factor from Euro Code (Refer to EN1997-1 Annex A)
- Applying to FEM analysis from Ground Module and LEM & SRM analysis from Slope Module.

# 1. [Slope & Ground] Partial Factor

- Considering the partial factor from Euro Code (Refer to EN1997-1 Annex A)
- Applying to FEM analysis from Ground Module and LEM & SRM analysis from Slope Module.

| Construction Stages                      |                                                                                                    | × Partial Factor                                                                                                    |
|------------------------------------------|----------------------------------------------------------------------------------------------------|----------------------------------------------------------------------------------------------------|
| Initial<br>RW+SC<br>Ex1<br>S1<br>Ex2     | Construction Stage Data Name Initial Analysis Type Nonlinear Static Analysis Partial Factor DA1C1   Load Step No. of Steps 1 | To Apply Partial Factor which is created by Partial F<br>function (Analysis I Design > Construction Stage > F<br>Factor) |
|                                          | Save Step   Last Step  All Steps  Water Level  0.000 m W1                                                                    | Partial Factor can be applied first stage only                                                                           |
|                                          | □ Load Distribution<br>✓ Initialize Displacement                                                                             | For Ground Module,                                                                                                    |
|                                          | Undrained Condition Add Modify                                                                                               | Nonlinear Static Analysis can be applied Partial Fa                                                                      |
| Define Construction Stage Analysis Model | Close                                                                                                    | From <b>Slope Module</b> ,                                                                                               |

# 1. [Slope & Ground] Partial Factor

- Considering the partial factor from Euro Code (Refer to EN1997-1 Annex A)
- Applying to FEM analysis from Ground Module and LEM & SRM analysis from Slope Module.

| ne Construction Stages                                       |   | ×                                                                                                    | • 🖳 Substage                                                                            |
|--------------------------------------------------------------|---|----------------------------------------------------------------------------------------------------|-----------------------------------------------------------------------------------------|
| Elotial<br>RW+SC<br>RW+SC<br>RW+SC_1<br>S1<br>S1<br>S1<br>S1 |   | Construction Stage Data       Name       Ex1       Analysis Type       Nonlinear Static Analysis       Partial Factor       DA1C1 | It is function for creating substage to apply another particular factor from same stage |
|                                                              | • | Load Step         No. of Steps         Save Step         ● Last Step         Water Level         0.000         m                  | Note:<br>Substage can be made one stage only                                            |
|                                                              |   | Load Distribution Initialize Displacement Undrained Condition                                                                     |                                                                                         |

# 2. [SoftGround] Generating the report from 1D consolidation analysis

- Previously, report generation function from 1D consolidation analysis was performing to Parametric Analysis (Preliminary Analysis / Drain Spacing / Preloading) only.
- •It has updated to generate the report from construction stage analysis and single analysis case (defined from analysis case) as well.

#### Analysis | Design > Run > Report

#### • Generate the report

Need to define the "review analysis case" and "position for results" from [1D Consolidation > Report >

**Consolidation Report]** after performing the analysis to generate the report.

| solidation   | Report                               | ×                                                                                                    |                                                                                                    |                                                                                                    |                                                                                       |                                                                                                    |
|--------------|--------------------------------------|----------------------------------------------------------------------------------------------------|----------------------------------------------------------------------------------------------------|----------------------------------------------------------------------------------------------------|---------------------------------------------------------------------------------------|----------------------------------------------------------------------------------------------------|
| onsolidatio  | n Report Preliminary Analysis Pre    | eloading Drain Spacing                                                                                                    |                                                                                                    | Г                                                                                                    |                                                                                       |                                                                                                    |
| Period of    | consolidaiton / Output option        |                                                                                                    | List                                                                                                   |                                                                                                    |                                                                                       |                                                                                                    |
| Check        | Consolidation Period                 | Output         Output         option list           Image: Applied Design Parameter         Soft Ground Design Standard           Image: Time-Settlement/Load curve         Time-Settlement/Load curve           Image: Time-Degree/Load curve         Increased Strength | L. Suist Chaddison for Sulf Crowni                                                                     | L. Check Conditions for So     L Applied Design Parameter     Li Embandment Design Parameter     water 100% MMC Sequence(100) | LL Soft Ground Stability C<br>L. Normal Analysis<br>1.1 Cassidization settement check | Approx/Instantian 201         A         A         A         B         B                                                                                                    |
| Analysis c   | case for report generation           |                                                                                                    | L. Normal Analysis                                                                                     | inactifies (1) (3) (A)                                                                                                    | 1.1.1 X=81.29m Cansulidation settlemen                                                | Degree al Disaucitation (%) 70, 70, 70, 70, 70, 70, 70, 70, 70, 70,                                                                                                    |
| Check        | Review analysis case                 | Position for Results                                                                                                    | 1.3 Controlidation section can check result<br>1.1.1.2.48.2897 Constraints sectioner                   |                                                                                                    | 1) Local settlement calculation results                                               | Descend (2):00:00:00;00:00;00; |
| $\checkmark$ | Normal Analysis                      | X = 81.29m                                                                                                    | 1.3 Increased Bhyrnght                                                                                 | 1.2 Soft Ground Design Parameters                                                                                             | Distance Applied                                                                      |                                                                                                    |
| $\checkmark$ | PBD Analysis                         | X = 81.29m                                                                                                    | 1.2.1 increased ground press by mages                                                                  | water at the second subsection and                                                                                            | Principal Section Statements                                                          |                                                                                                    |
| $\checkmark$ | SCP Analysis                         | X = 81.29m                                                                                                    | 1.2.2 increased in soil strength by suggest                                                            | * Settprine dure + 1-lation properties for disign application r                                                               | Conveniences largest 18-1277                                                          | 4) Thic-Settlemente Load curve                                                                                                    |
| $\leq$       | Pack Analysis                        | X = 81.29m                                                                                                    | 2. F3D Anolysis                                                                                        | Sector Inflatival Comprision Laplacian (A)<br>refer Inflat Inflat (A)<br>(6) (O) (O)                                          | Jacobian State 1<br>Marcy Constitution of Final Area 1485                             | A: Ground Schare                                                                                                    |
|              |                                      |                                                                                                    | <ol> <li>Li Chesiang Beniralhet Effective Circ</li> <li>Li Zheney of Exclud Contribution Th</li> </ol> | Dypecky Dat 5007 c<br>Desir/Day Dat 500 c                                                                                     | decountry Construction 5:0033                                                         | Normal Analysis : 81.29 : Grouns Barboe : Bottoment Clano                                                                                                    |
|              |                                      |                                                                                                    | 2.1 s 2+829rt Version Uniting Specif                                                                   |                                                                                                    | nal Schwa (75%                                                                        | 1 p                                                                                                    |
|              |                                      |                                                                                                    | 2.2 Consolidation section can check result                                                             | . Set point is any 'ny oparia aggliad withdog or anch                                                                         |                                                                                       | β <sub>1</sub> <u>i</u> <u>i</u> <u>i</u> <u>i</u> <u>i</u> <u>i</u> <u>i</u> <u>i</u> <u>i</u> <u>i</u>                                                                                                    |
| Report ch    | ecked Positions for Analysis Case (N | Normal Analysis)                                                                                                    | 2.2.1 X+8., 297: Controlication series as                                                              | Balethada   Referend Park                                                                                                    | 31 Settlement culculation results av stages                                           | Acce Balance 1000000                                                                                                    |
| Check        | Position for Results                 | Apply                                                                                                    | 2.3 Increased Strength                                                                                 | Average Contract (testary                                                                                                    | Construction Store Time Countrative Land 19                                           | 42                                                                                                    |
| $\sim$       | X = 81.29m                           |                                                                                                    | 2.3.1 increased ground means for magnet.                                                               | Laster 19 2.06                                                                                                    | (dig) (dig)                                                                           |                                                                                                    |
| -            | X = 91.29m                           |                                                                                                    | 3.5CP Andreis                                                                                          |                                                                                                    | artice advantations = = = = = = = = = = = = = = = = = = =                             | % Smart Surface 7                                                                                                    |
|              | X = 101.29m                          |                                                                                                    |                                                                                                    |                                                                                                    | Omposity 1 1 8.259                                                                    |                                                                                                    |
|              | X = 111.29m<br>X = 71.29m            |                                                                                                    |                                                                                                    |                                                                                                    | Calminian van 200 com                                                                 |                                                                                                    |
| ī            | X = 61 29m                           | ~                                                                                                    |                                                                                                    |                                                                                                    |                                                                                       | 2                                                                                                    |
|              |                                      | OK Cancel                                                                                                    |                                                                                                    |                                                                                                    |                                                                                       | 2                                                                                                    |

# 3. [Slope] Display the horizontal sesmic force in free body diagram from Limit Eequilibrium Method (LEM)

- •Display the horizontal seismic force (direction, value) in the free body diagram from Limit Equilibrium Method (LEM)
  - Vertical capacity: W -> W(Include Vertical Seismic)
  - Horizontal capacity: Horizontal Seismic Force

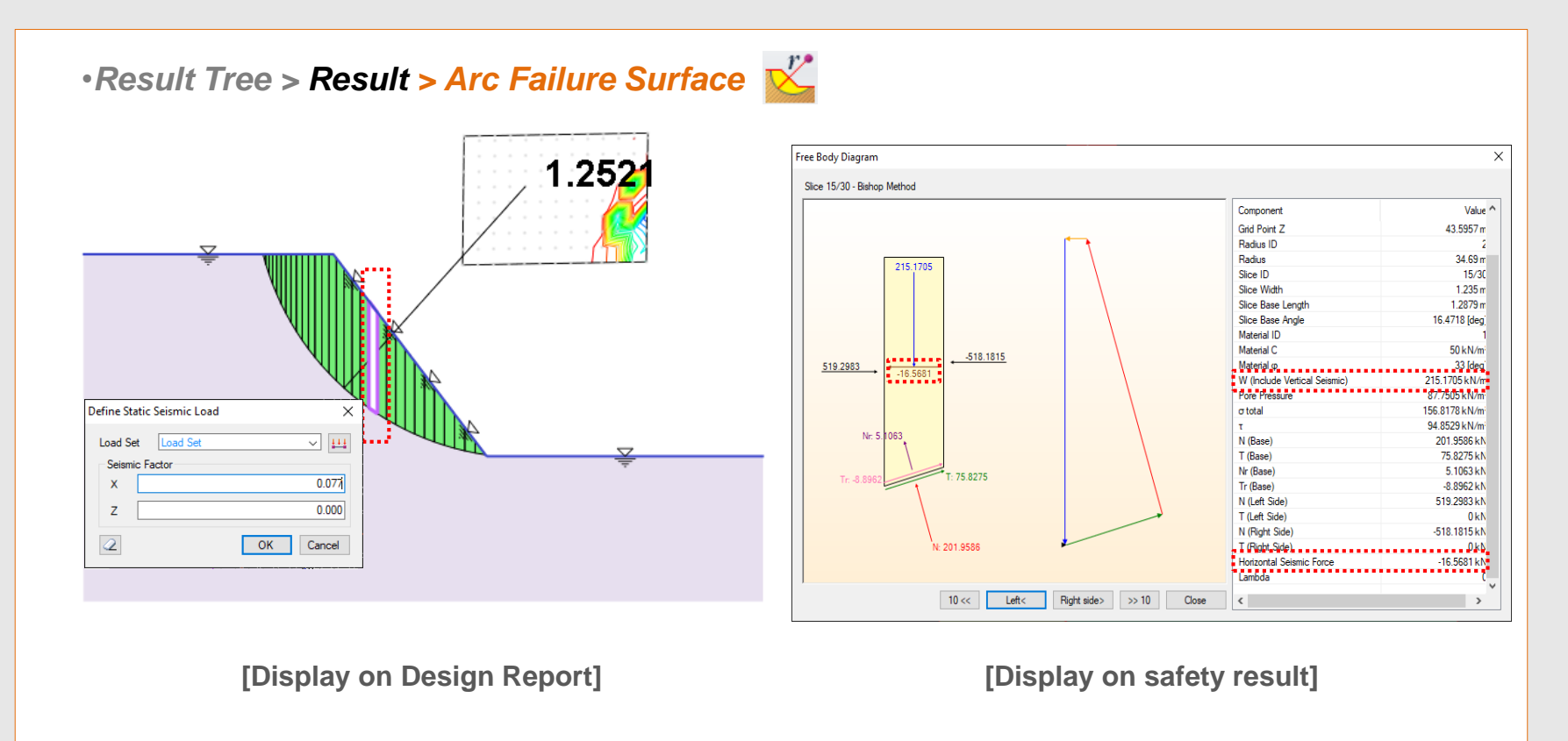

# 4. [Slope] Display the reinforced forces from Limit Equilibrium Method (LEM)

- Display the reinforced force of the reinforcement from Limit Equilibrium Method (LEM)
- The axial resist mechanism will be covered by pull out and tensile strength, will be used smaller value.

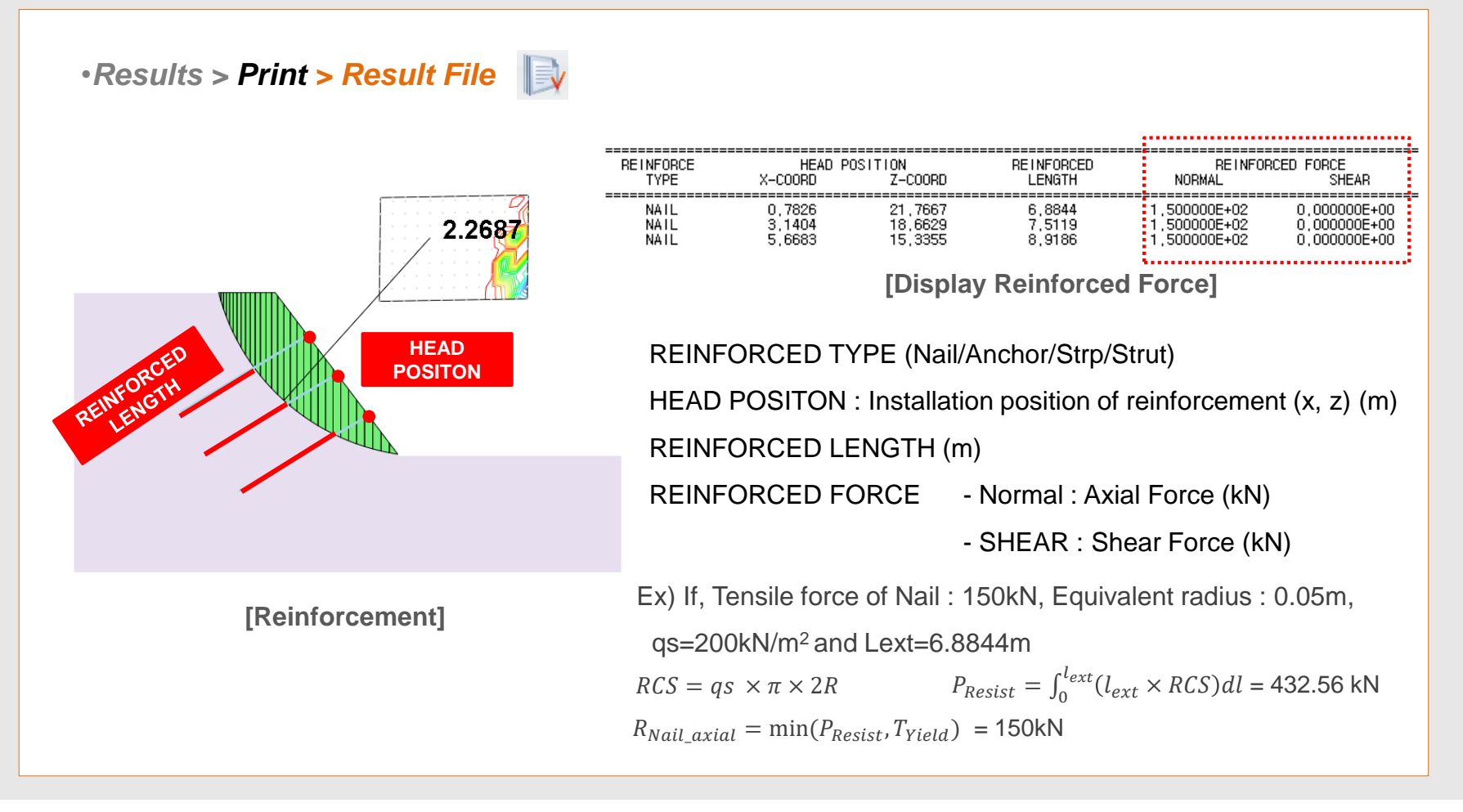

# 5. [Seepage] Multi flux result function

• It is possible to calculate the flux of arbitrary section which is passing the elements from a post window.

|                                                                                                    | Previo                                                                                                    | usly, it was                                                                                                    | calculated 0 wh                                                                                                    | nen the flux a                                                                                                    | and inflow are san                                                                                                    | ne.                                                                                                    |                                                                                                    |
|----------------------------------------------------------------------------------------------------|----------------------------------------------------------------------------------------------------|----------------------------------------------------------------------------------------------------|----------------------------------------------------------------------------------------------------|----------------------------------------------------------------------------------------------------|----------------------------------------------------------------------------------------------------|----------------------------------------------------------------------------------------------------|----------------------------------------------------------------------------------------------------|
| This                                                                                                    | function has upda                                                                                                    | ated to calc                                                                                                    | ulate the flux in                                                                                                    | arbitrary sec                                                                                                    | ction from arbitrar                                                                                                    | y calculat                                                                                                    | tion type.                                                                                                    |
|                                                                                                    |                                                                                                    |                                                                                                    | B                                                                                                    |                                                                                                    | A                                                                                                    | Soliworks*<br>Invalid Sergage<br>Invalid Sergage<br>Invalid Ser |                                                                                                    |
| Results                                                                                                    | ×                                                                                                    | Flux Results                                                                                                    | ×                                                                                                    | Flux Results                                                                                                    | ×                                                                                                    | Flux Results                                                                                                    |                                                                                                    |
|                                                                                                    |                                                                                                    |                                                                                                    |                                                                                                    |                                                                                                    |                                                                                                    |                                                                                                    |                                                                                                    |
| ysis Case                                                                                                    | 1 ~                                                                                                    | Analysis Case                                                                                                    | 1 ~                                                                                                    | Analysis Case                                                                                                    | 1 ~                                                                                                    | Analysis Case                                                                                                    | 1                                                                                                    |
| ysis Case<br>/Stage                                                                                                   | 1 V<br>Seepage (Steady State) Analysis V                                                                                                    | Analysis Case<br>Step/Stage                                                                                                    | 1 V<br>Seepage (Steady State) Analysis V                                                                                                    | Analysis Case<br>Step/Stage                                                                                                    | 1 V<br>Seepage (Steady State) Analysis V                                                                                                    | Analysis Case<br>Step/Stage                                                                                                    | 1 Seepage (Steady State) Analysis                                                                                                    |
| ysis Case<br>/Stage<br>ntity Type<br>de                                                                               | 1     ~       Seepage (Steady State) Analysis     ~       Node     ~                                                                                                    | Analysis Case<br>Step/Stage<br>Quantity Type<br>Node                                                                                                    | 1     ~       Seepage (Steady State) Analysis     ~       Node     ~                                                                                                    | Analysis Case<br>Step/Stage<br>Quantity Type<br>Position                                                                                                    | 1     ~       Seepage (Steady State) Analysis     ~       Arbitrary Section     ~                                                                                                    | Analysis Case<br>Step/Stage<br>Quantity Type<br>Position                                                                                                    | 1 Seepage (Steady State) Analysis Arbitrary Section                                                                                                    |
| ysis Case<br>//Stage<br>ntity Type<br>de<br>33 34 35 36 37                                                            | 1         ~           Seepage (Steady State) Analysis         ~           Node         ~           '38 39 40 42 43 41 45 46 47 44 48 49 50 5                                                                                                    | Analysis Case<br>Step/Stage<br>Quantity Type<br>Node<br>85 365 327 357 318 3                                                                                              | 1         ~           Seepage (Steady State) Analysis         ~           Node         ~           387 380 113 30 172 156 277 228                                                                                                    | Analysis Case<br>Step/Stage<br>Quantity Type<br>Position<br>Start Point                                                                                               | 1     ~       Seepage (Steady State) Analysis     ~       Arbitrary Section     ~       27.4553, 12                                                                                              | Analysis Case<br>Step/Stage<br>Quantity Type<br>Position<br>Start Point                                                                                                    | 1         Seepage (Steady State) Analysis           Arbitrary Section         26, 12                                                                      |
| ysis Case<br>/Stage<br>ntity Type<br>de<br>33 34 35 36 37                                                             | 1         ~           Seepage (Steady State) Analysis         ~           Node         ~           '38 39 40 42 43 41 45 46 47 44 48 49 50 5                                                                                                    | Analysis Case<br>Step/Stage<br>Quantity Type<br>Node<br>85 365 327 357 318                                                                                                | 1         ~           Seepage (Steady State) Analysis         ~           Node         ~           887 380 113 30 172 156 277 228                                                                                                    | Analysis Case<br>Step/Stage<br>Quantity Type<br>Position<br>Start Point<br>End Point                                                                                  | 1         ~           Seepage (Steady State) Analysis         ~           Arbitrary Section         ~           27.4553, 12                                                                      | Analysis Case<br>Step/Stage<br>Quantity Type<br>Position<br>Start Point<br>End Point                                                                                                    | 1     Seepage (Steady State) Analysis       Arbitrary Section     26, 12       26, 12     26, 02                                                          |
| vsis Case<br>/Stage<br>ntity Type<br>de<br>33 34 35 36 37<br>ine List                                                 | 1         ~           Seepage (Steady State) Analysis         ~           Node         ~           738 39 40 42 43 41 45 46 47 44 48 49 50 5                                                                                                    | Analysis Case<br>Step/Stage<br>Quantity Type<br>Node<br>(95 365 327 357 318 1                                                                                             | 1         ~           Seepage (Steady State) Analysis         ~           Node         ~           887 380 113 30 172 156 277 228                                                                                                    | Analysis Case<br>Step/Stage<br>Quantity Type<br>Position<br>Start Point<br>End Point<br>Define List                                                                   | 1     ~       Seepage (Steady State) Analysis     ~       Arbitrary Section     ~       27.4553.12                                                                                               | Analysis Case<br>Step/Stage<br>Quantity Type<br>Position<br>Start Point<br>End Point                                                                                                    | 1     Seepage (Steady State) Analysis       Arbitrary Section     26, 12       26, 0     26, 0                                                            |
| vsis Case<br>/Stage<br>titty Type<br>fe<br>33 34 35 36 37<br>ne List                                                  | 1         ~           Seepage (Steady State) Analysis         ~           Node         ~           738 39 40 42 43 41 45 46 47 44 48 49 50 5           A.node                                                                                                    | Analysis Case<br>Step/Stage<br>Quantity Type<br>Node<br>(95 365 327 357 318 3<br>Define List<br>Name                                                                      | 1         ~           Seepage (Steady State) Analysis         ~           Node         ~           387 380 113 30 172 156 277 228                                                                                                    | Analysis Case<br>Step/Stage<br>Quantity Type<br>Position<br>Start Point<br>End Point<br>Define List<br>Name                                                           | 1     ~       Seepage (Steady State) Analysis     ~       Arbitrary Section     ~       27.4553, 12       51.444, 0                                                                              | Analysis Case<br>Step/Stage<br>Quantity Type<br>Position<br>Start Point<br>End Point<br>Define List<br>Name                                                                                                    | 1     Seepage (Steady State) Analysis       Arbitrary Section     26, 12       26, 0     26, 0       B_divide     0                                       |
| sis Case<br>/Stage<br>tity Type<br>le<br>33 34 35 36 37<br>ne List<br>ne                                              | 1         ~           Seepage (Steady State) Analysis ~         Node ~           38 39 40 42 43 41 45 46 47 44 48 49 50 5         Analysis ~           A_node         Add                                                                                        | Analysis Case<br>Step/Stage<br>Quantity Type<br>Node<br>(85 365 327 357 318 :<br>Define List<br>Name                                                                      | 1         ~           Seepage (Steady State) Analysis         ~           Node         ~           387 380 113 30 172 156 277 228         .           B_node         .           Add         .                                                      | Analysis Case<br>Step/Stage<br>Quantity Type<br>Position<br>Start Point<br>End Point<br>Define List<br>Name                                                           | 1     ~       Seepage (Steady State) Analysis     ~       Arbitrary Section     ~       27.4553, 12                                                                                              | Analysis Case<br>Step/Stage<br>Quantity Type<br>Position<br>Start Point<br>End Point<br>Define List<br>Name                                                                                                    | 1     Seepage (Steady State) Analysis       Arbitrary Section     Arbitrary Section       26, 12     26, 0       B_divide     Add                         |
| rsis Case<br>/Stage<br>titty Type<br>le<br>33 34 35 36 37<br>ne List<br>ne<br>ame<br>node                             | 1         ~           Seepage (Steady State) Analysis ~         Node ~           138 39 40 42 43 41 45 46 47 44 48 49 50 5         Analysis ~           A_node         Add                                                                                       | Analysis Case<br>Step/Stage<br>Quantity Type<br>Node<br>(85 365 327 357 318 :<br>Define List<br>Name<br>Name<br>B_node                                                    | 1     ~       Seepage (Steady State) Analysis     ~       Node     ~       387 380 113 30 172 156 277 228       B_node       Add                                                                                                    | Analysis Case<br>Step/Stage<br>Quantity Type<br>Position<br>Start Point<br>End Point<br>Define List<br>Name<br>B_node                                                 | 1     ~       Seepage (Steady State) Analysis ~     ~       Arbitrary Section ~     ~       27.4553, 12                                                                                          | Analysis Case<br>Step/Stage<br>Quantity Type<br>Position<br>Start Point<br>End Point<br>Define List<br>Name<br>B_node                                                                                                    | 1     Seepage (Steady State) Analysis       Arbitrary Section     Arbitrary Section       26, 12     26, 0       B_divide     Add                         |
| rsis Case<br>/Stage<br>titty Type<br>le<br>33 34 35 36 37<br>ine List<br>ne<br>ame<br>_node<br>_node                  | 1         ~           Seepage (Steady State) Analysis ~         Node ~           738 39 40 42 43 41 45 46 47 44 48 49 50 5                                                                                                    | Analysis Case<br>Step/Stage<br>Quantity Type<br>Node<br>(95 365 327 357 318 3<br>Define List<br>Name<br>Name<br>B_node<br>A_mode                                          | 1         ~           Seepage (Steady State) Analysis ~         ~           Node         ~           887 380 113 30 172 156 277 228         .           B_node         .           Add         .                                                    | Analysis Case<br>Step/Stage<br>Quantity Type<br>Position<br>Start Point<br>End Point<br>Define List<br>Name<br>Name<br>B_node<br>A_node                               | 1     ~       Seepage (Steady State) Analysis ~     ~       Arbitrary Section ~     ~       27.4553, 12     ~       51.444, 0     ~       A_divide     ~       Add     Modify                    | Analysis Case<br>Step/Stage<br>Quantity Type<br>Position<br>Start Point<br>End Point<br>Define List<br>Name<br>B_node<br>A_node                                                                                                    | 1     Seepage (Steady State) Analysis       Arbitrary Section     Arbitrary Section       26, 12     26, 0       B_divide     Add       Modify     Add    |
| ysis Case<br>/Stage<br>titty Type<br>de<br>33 34 35 36 37<br>ine List<br>me<br>ame<br>node<br>node<br>                | 1         ~           Seepage (Steady State) Analysis ~         Node ~           738 39 40 42 43 41 45 46 47 44 48 49 50 5                                                                                                    | Analysis Case<br>Step/Stage<br>Quantity Type<br>Node<br>195 365 327 357 318 :<br>Define List<br>Name<br>Name<br>B_node<br>A_node<br>A_divide<br>B_dide                    | 1         ~           Seepage (Steady State) Analysis ~         Node ~           Node         ~           387 380 113 30 172 156 277 228                                                                                                    | Analysis Case<br>Step/Stage<br>Quantity Type<br>Position<br>Start Point<br>End Point<br>Define List<br>Name<br>Name<br>B_node<br>A_node<br>A_divide<br>B_divide       | 1     ~       Seepage (Steady State) Analysis ~     Analysis ~       Arbitrary Section     ~       27.4553, 12     51.444, 0       Add     Add       Add     Modify       Delete     Delete      | Analysis Case<br>Step/Stage<br>Quantity Type<br>Position<br>Start Point<br>End Point<br>Define List<br>Name<br>B_node<br>A_node<br>A_node<br>A_divide<br>B_dideta                                                                                                    | 1     Seepage (Steady State) Analysis       Arbitrary Section     Arbitrary Section       26, 12     26, 0       B_divide     Add       Modify     Delete |
| rsis Case<br>/Stage<br>tity Type<br>le<br>33 34 35 36 37<br>ine List<br>ne<br>ame<br>node<br>node<br>divide<br>divide | 1         ~           Seepage (Steady State) Analysis ~         Node ~           738 39 40 42 43 41 45 46 47 44 48 49 50 5         Analysis ~           A_node         Add           Modify         Delete                                                       | Analysis Case<br>Step/Stage<br>Quantity Type<br>Node<br>195 365 327 357 318 3<br>Define List<br>Name<br>Name<br>B_Inode<br>A_rode<br>A_divide<br>B_divide                 | 1         ~           Seepage (Steady State) Analysis ~            Node         ~           387 380 113 30 172 156 277 228            Bnode                                                                                                    | Analysis Case<br>Step/Stage<br>Quantity Type<br>Position<br>Start Point<br>End Point<br>Define List<br>Name<br>Name<br>Name<br>Name<br>A_node<br>A_divide<br>B_divide | 1     ~       Seepage (Steady State) Analysis ~     ~       Arbitrary Section     ~       27.4553, 12                                                                                            | Analysis Case<br>Step/Stage<br>Quantity Type<br>Position<br>Start Point<br>End Point<br>Define List<br>Name<br>B_node<br>A_node<br>A_node<br>A_divide                                                                                                    | 1     Seepage (Steady State) Analysis       Arbitrary Section     Arbitrary Section       26, 12     26, 0       B_divide     Add       Modify     Delete |
| ysis Case<br>/Stage<br>titty Type<br>de<br>33 34 35 36 37<br>ine List<br>                                             | 1         ~           Seepage (Steady State) Analysis ~         Node ~           738 39 40 42 43 41 45 46 47 44 48 49 50 5         Analysis ~           A_node         Add           Modify         Delete           2 41999E 000, places for         Places for | Analysis Case<br>Step/Stage<br>Quantity Type<br>Node<br>85 365 327 357 318 :<br>Define List<br>Name<br>Define List<br>Name<br>B_node<br>A_clivide<br>B_divide<br>B_divide | 1         ~           Seepage (Steady State) Analysis         ~           Node         ~           887 380 113 30 172 156 277 228         .           B_node         .           Add         .           Modfy         .           Delete         . | Analysis Case<br>Step/Stage<br>Quantity Type<br>Position<br>Start Point<br>End Point<br>Define List<br>Name<br>B_node<br>A_node<br>A_dvide<br>B_divide                | 1     ~       Seepage (Steady State) Analysis ~     ~       Arbitrary Section ~     ~       27.4553, 12     ~       51.444, 0     ~       A.divide     ~       Add     Modify       Delete     ~ | Analysis Case<br>Step/Stage<br>Quantity Type<br>Position<br>Start Point<br>End Point<br>Define List<br>Name<br>B_node<br>A_node<br>A_node<br>A_divide<br>B_divide                                                                                                    | 1     Seepage (Steady State) Analysis       Arbitrary Section     26, 12       26, 12     26, 0       B_divide     Add       Modify     Delete            |

# 6. [Seepage] Saturation result function

• It has updated to analyze the saturation in the ground element seepage results from the post.

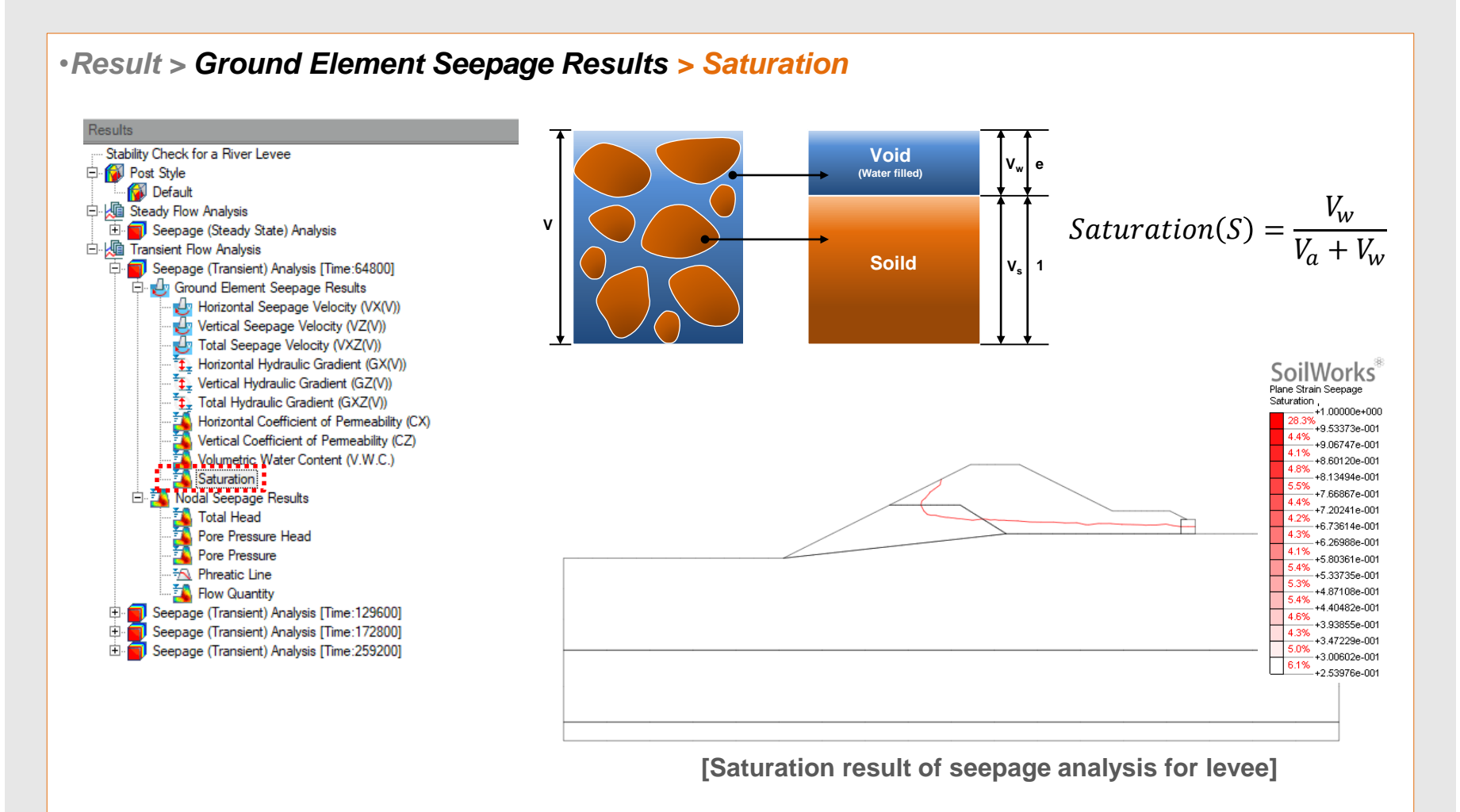

# 7. [Common] Size control function for Result Tag

 It has updated to control the result tag from Tunnel/Slope/Seepage/Softground/Dynamic modules, FEM Analysis (Step 1 ~ Step 5)

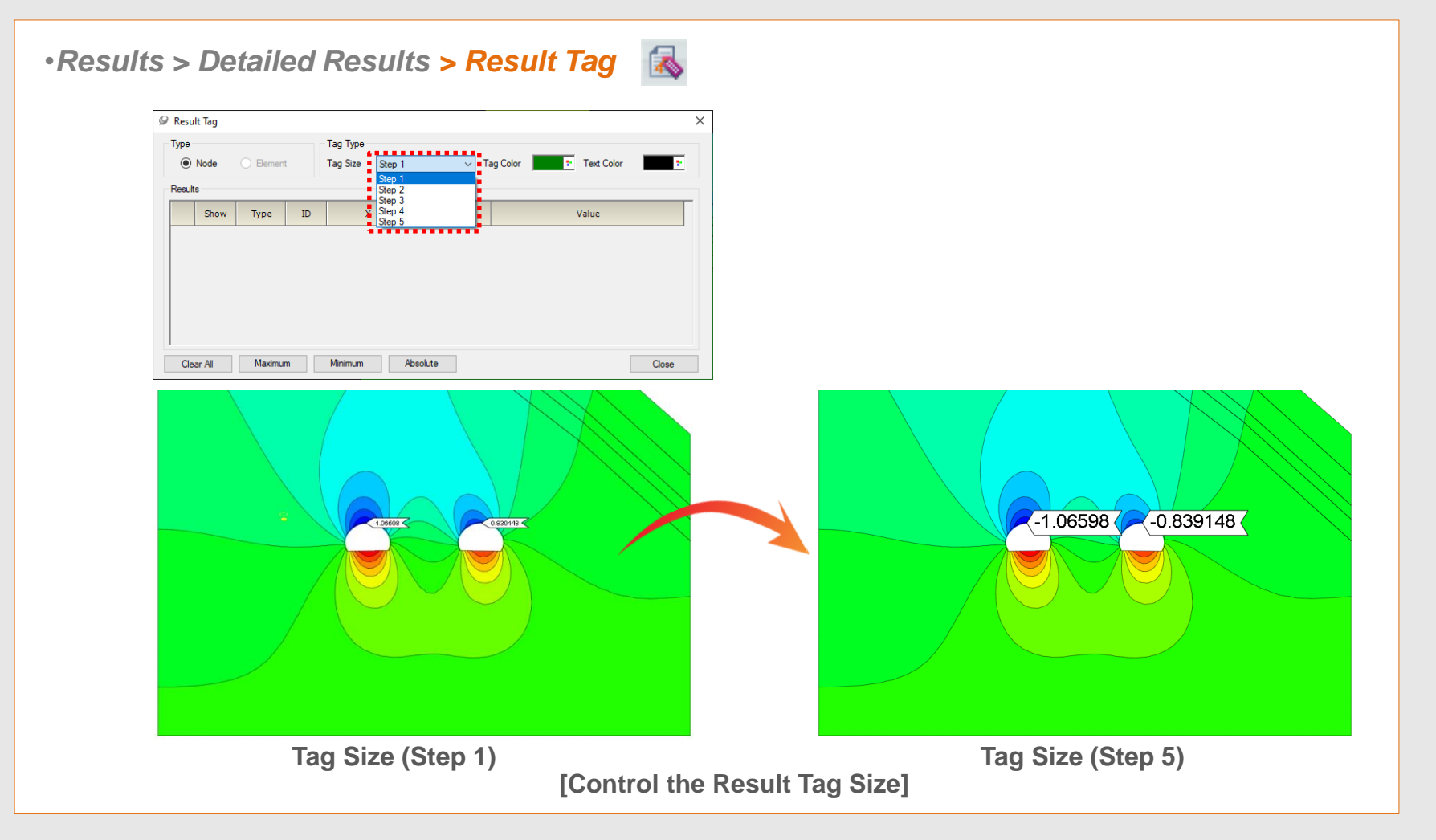

# 8. [Seepage] Display Seepage flow on the Total Head result

•Overlay the result of seepage flow line with other results from the seepage analysis.

#### Properties > Miscellaneous > Seepage Flow Show/Hide

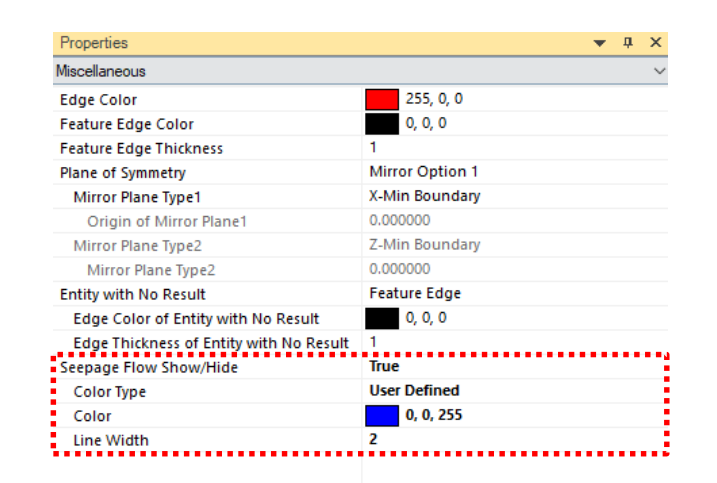

#### Seepage Flow Show/Hide

- Color Type : Select a color type from "contour" or "User Define".
- Color : In case of 'Color Type > User Define', Select an line color for seepage flow.
- Line Width : Assign the width of Seepage Flow line.

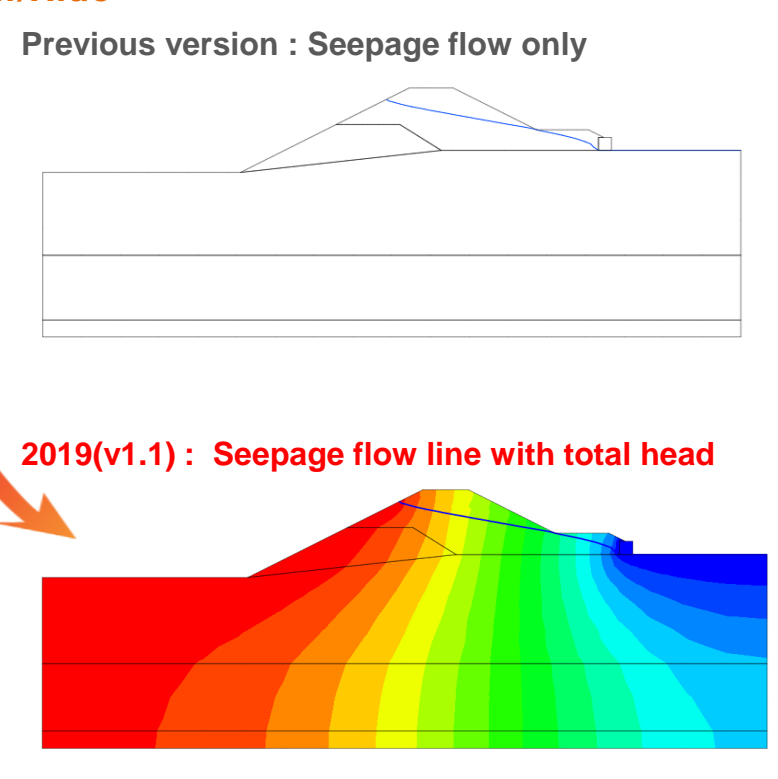

[ Overlay the water line with others]

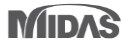

# 1. [Foundation] Including an Acceleration of Convergence

- To apply acceleration algorithm to P-y analysis to get the result more quickly from iterative method.
- If, there is divergence with P-y analysis. It can be got higher convergence with activation of this option.

#### Foundation > Analysis and Report Control> Define Analysis Case > Analysis Control Data

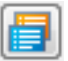

0.3000

0.2000

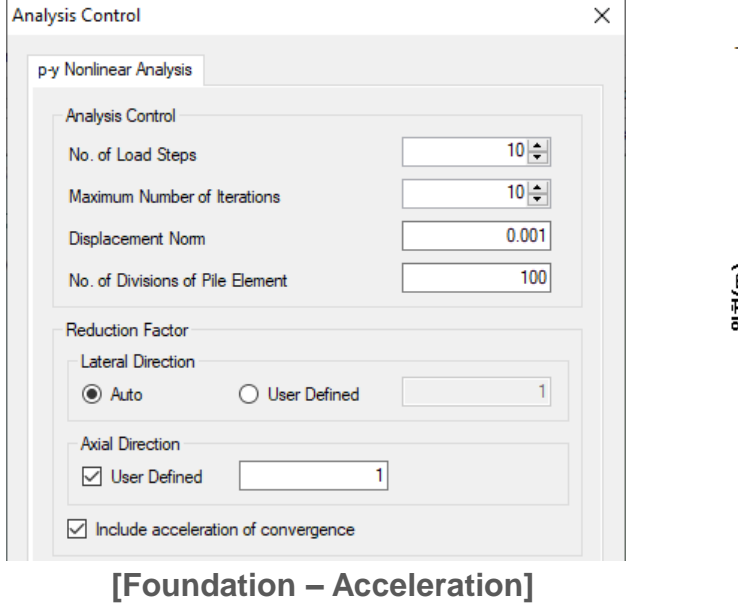

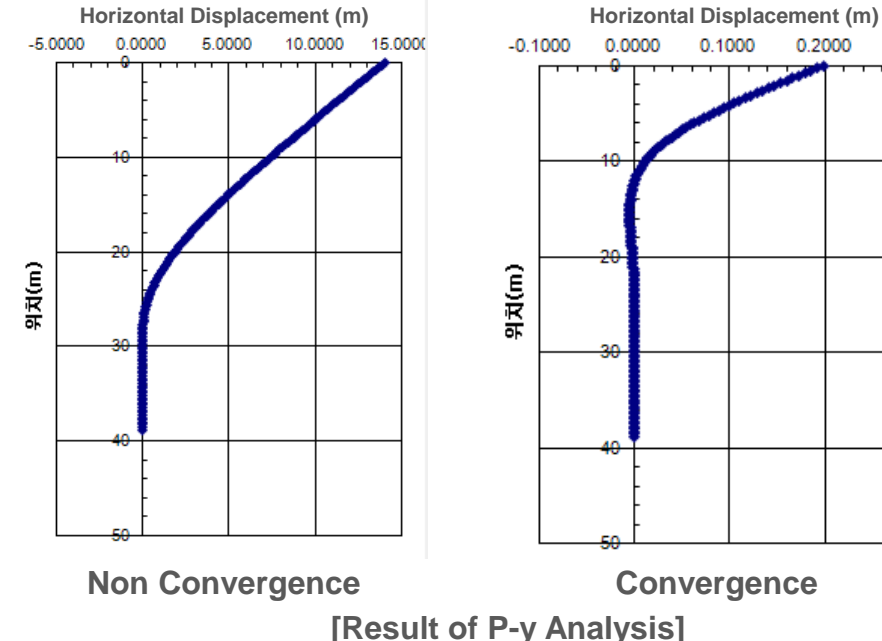

### 2. [Slope] Updated slice segmentation

 In case of underground structure, It has updated to assume the considering inner line in slice from slice segmentation in the Limit Equilibrium Method (LEM) analysis to prevent lateral flow of installation structure.

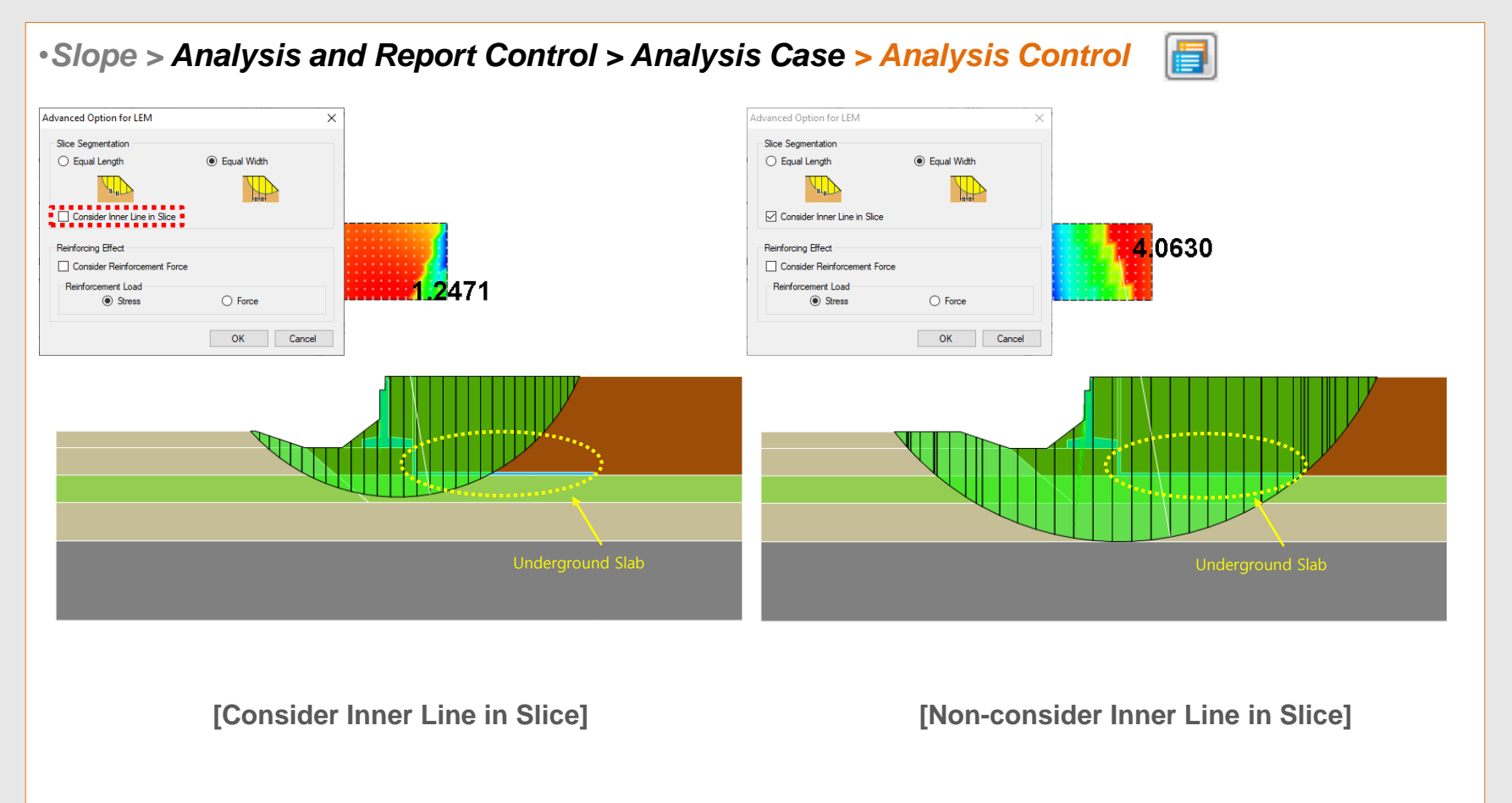

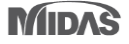

MODS

# 3. [Dynamic] Generation of artificial earthquake

- Acceleration data is updated by the spectrum database in the SoilWorks.
- The artificial earthquake will be generated difference every time due to the artificial earthquake is using random function so that using the seismic wave which is similar as response spectrum is recommended

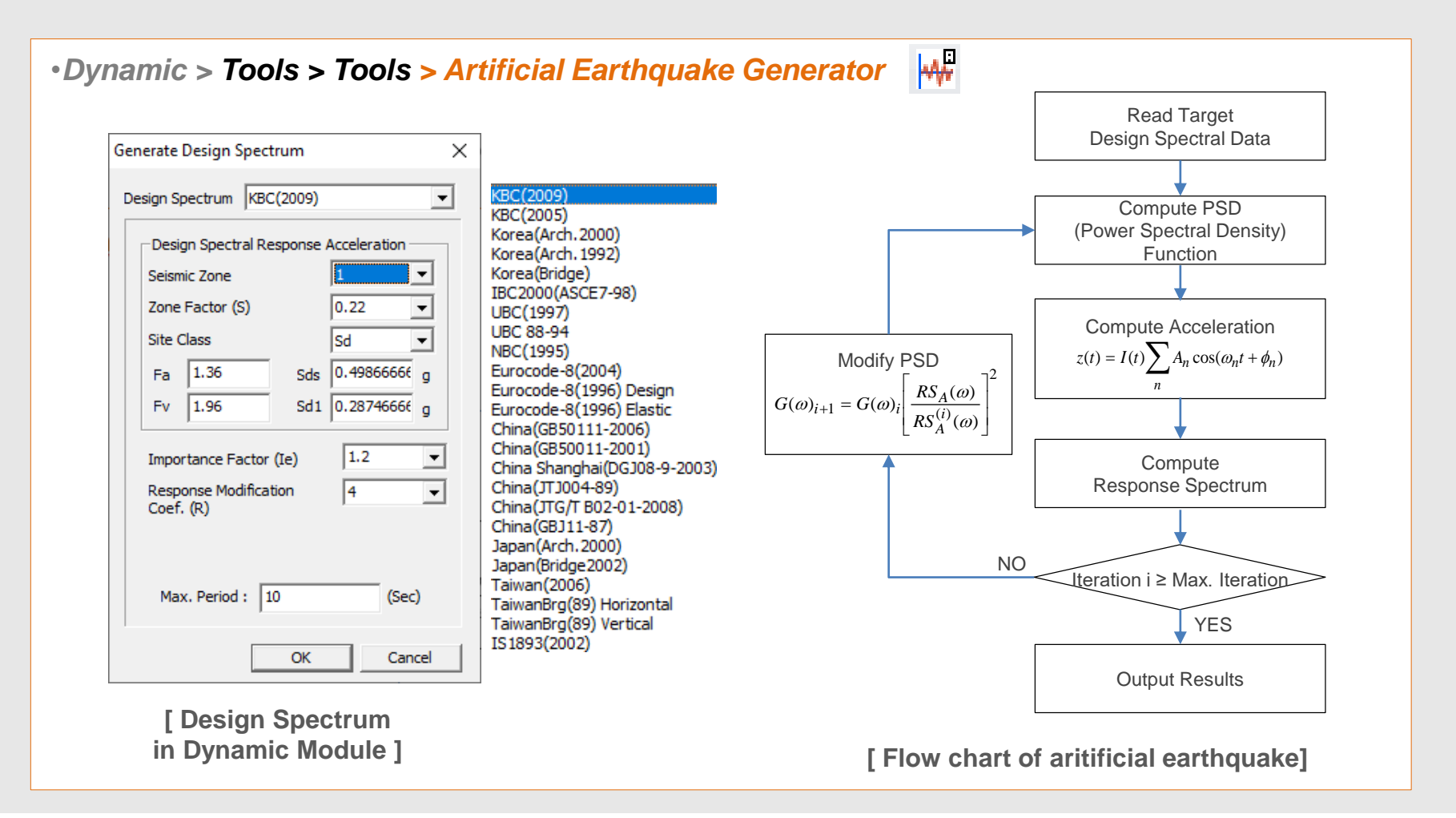

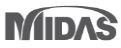